# LOADMASTER ENTERPRISE ADDITIONS WEB POD PORTAL

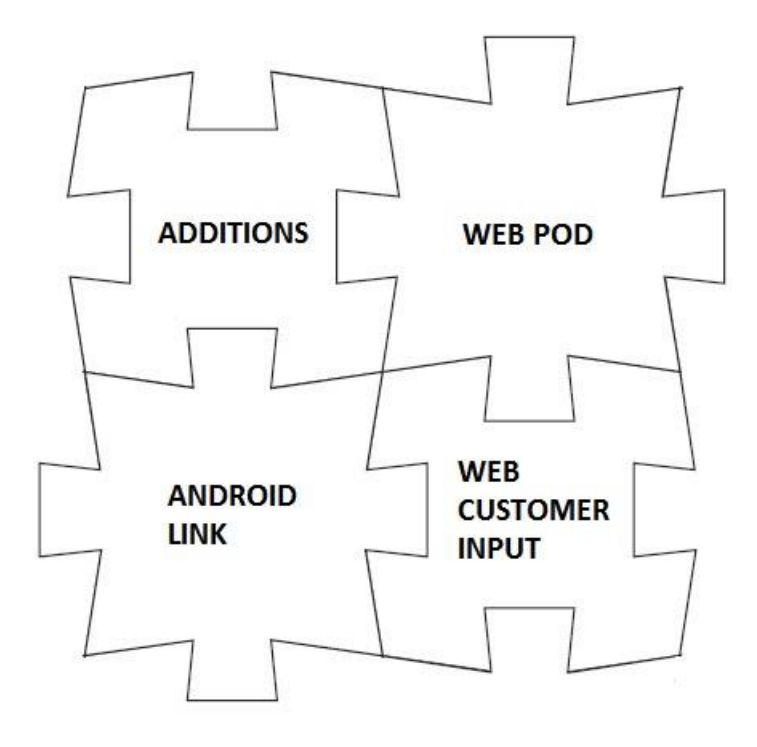

ZIPZAP Computers Limited Commerce House 2 Carlton Boulevard Outer Circle Road Lincoln Lincs LN2 4WJ WWW.ZIPZAP.CO.UK

## 'ADDITIONS' for Loadmaster - copyright ZiPZAP Computers Limited

This is a walkthrough document to cover concept and installation.

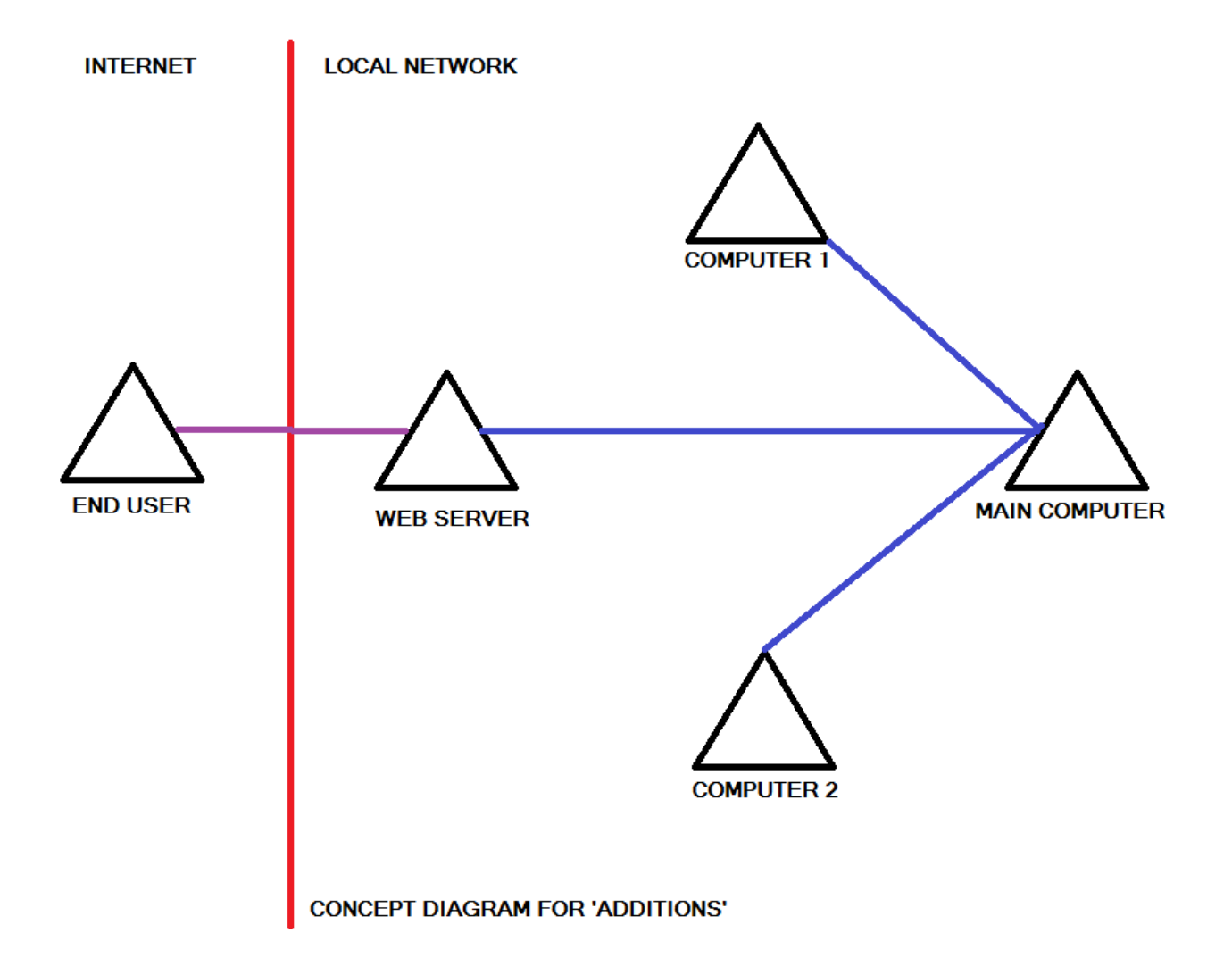

You will need a computer that can operate as a web server. Windows 7, 8 and 10 are perfectly acceptable as it is already built-in but normally just turned off.

In this example the datafiles for Loadmaster are held on the MAIN COMPUTER on its network Q: drive called DEPOT20. This directory is mapped by three other computers. All the computers have Loadmaster loaded and can all see the data. Your will be different but the idea is the same. One of these computers is nominated to be a WEB SERVER.

You now need to set up IIS (Internet Information Server) on the WEB SERVER.

IIS is just a standard web server and you can actually use any Windows based web server that supports PHP.

You can skip all the web server installation instructions as long as you have a working web server that supports PHP.

## Overview

This allows your customers to view their consignments using the internet in a reverse listing format for a specified period of days. You can set the number of days. The pages can be displayed in whatever colours you want as they are simple web pages.

|           |           |            |          | CON           | SIGNMENT DATA DISPLAY             |                         |                |
|-----------|-----------|------------|----------|---------------|-----------------------------------|-------------------------|----------------|
| Company D | Desp Date | Our<br>Ref | TPN Ref  | Your<br>Order | То                                | Postcode Status Signati | re Del<br>Date |
| ADTO 18   | 8/07/2013 | 24426      | 20045733 |               | ZIPZAP COMPUTERS LTD              | LN6 3QN DELV            |                |
| ADTO 12   | 2/07/2013 | 24425      | 20045732 |               | FRED                              | NN29<br>7DT READY       |                |
| ADTO 21   | 1/06/2013 | 24424      | 20045730 |               | JOE BROWN                         | B67 READY               |                |
| ADTO 28   | 8/05/2013 | 24423      | 20045729 |               | LONDON 2012                       | E20 2ST READY           |                |
| ADTO 28   | 8/05/2013 | 24422      | 20045728 |               | FRED                              | NN29 READY<br>7DT READY |                |
| ADTO 28   | 8/05/2013 | 24421      | 20045727 |               | FRED                              | NN29<br>7DT READY       |                |
| ADTO 23   | 3/05/2013 | 24420      |          |               | Vita Lend Lease Ltd               | LN6 3QN COLL            |                |
| ADTO 23   | 3/05/2013 | 24419      |          |               | The Society Of Will Writers       | LN6 3QN COLL            |                |
| ADTO 23   | 3/05/2013 | 24418      |          |               | Rockstar Games                    | LN6 3QN COLL            |                |
| ADTO 23   | 3/05/2013 | 24417      |          | 127           | Nicholson & Co                    | LN6 3QN COLL            |                |
| ADTO 23   | 3/05/2013 | 24416      |          | 126           | Megacare UK Ltd                   | LN6 3QN COLL            |                |
| ADTO 23   | 3/05/2013 | 24415      | 20045721 |               | LINCOLNSHIRE VISUAL<br>IMPAIRMENT | LN6 3QN READY           |                |
| ADTO 23   | 3/05/2013 | 24414      | 20045720 |               | L A FITNESS PLC                   | LN6 3QN READY           |                |
| ADTO 23   | 3/05/2013 | 24413      | 20045719 |               | EPIN LTD                          | LN6 3QN READY           |                |
| ADTO 23   | 3/05/2013 | 24412      |          | 125           | Centrinet Ltd                     | LN6 3QN COLL            |                |
| ADTO 23   | 3/05/2013 | 24411      | 20045717 |               | BRAYFORD STUDIO                   | LN6 3QN READY           |                |
| ADTO 23   | 3/05/2013 | 24410      | 20045716 |               | AMCARE LTD                        | LN6 3QN READY           |                |
| ADTO 23   | 3/05/2013 | 24409      |          | 124           | ZIPZAP COMPUTERS LTD              | LN6 3QN COLL            |                |
| ADTO 23   | 3/05/2013 | 24408      | 20045714 |               | BRITISH TELECOM                   | LN6 3QN READY           |                |
| ADTO 23   | 3/05/2013 | 24407      |          | 123           | ZIPZAP COMPUTERS                  | LN6 3QN COLL            |                |
| ADTO 23   | 3/05/2013 | 24406      | 20045711 |               | ZIPZAP COMPUTERS LTD              | LN6 3QN COLL            |                |
|           |           |            | 00015700 |               | IOF PROWN                         | D67 PEADY               |                |

The column marked TPN Ref is optional. You can include other fields by altering the PHP code.

The status codes are READY, COLL and DELV which mean 'ready for collection', 'collected' and delivered. If a signature has been obtained then this displays in the Signature column. The delivered date is shown in the Del Date column.

All customers can use this facility. You activate their use by completing the fields in their Loadmaster account setup which are marked as 'web username' and 'web password'. They should never be the account name. Usernames should be unique.

The web server needs direct access to your data files to operate which means that you must set up a Microsoft Windows machine in your network to do this. It is quite simple under Windows 7, 8 & 10. You go into Control Panel and Windows Options then turn ON the Internet Information Server.

The computer will need the PHP language installing, this is obtainable free from www.php.com and normally loads everything needed without requiring any user intervention.

Your router should redirect inbound HTTP requests on Port 80 to this computer. It is suggested that you give this computer a fixed IP address internally on the router.

Your firewall needs to be set to allow these inbound requests.

In addition, the web server computer will need either a fixed IP address or a dynamic IP host such as dyndns so that it can be discovered externally.

The computer should be loaded with Loadmaster and able to access the data. You then go Control Panel, Administrative Tools and ODBC. Add a DSN connection called LM which uses HyperfileSQL (preloaded with Loadmaster).

Then by dropping 3 files into c:\inetpub\wwwroot and altering the contents of one file the system is up and running.

The files can be altered to include company logo, colours etc.

You can hyperlink the web server from your web site or supply the URL to your customers. When they log in they will see this (or similar) -

| <b>Consignment and Proof of Delivery portal</b> |  |  |  |  |  |
|-------------------------------------------------|--|--|--|--|--|
|                                                 |  |  |  |  |  |
|                                                 |  |  |  |  |  |
|                                                 |  |  |  |  |  |
| Password                                        |  |  |  |  |  |
| Access                                          |  |  |  |  |  |
| Copyright ZiPZAP Computers Limited (c) 2013     |  |  |  |  |  |
|                                                 |  |  |  |  |  |
|                                                 |  |  |  |  |  |
|                                                 |  |  |  |  |  |
|                                                 |  |  |  |  |  |
|                                                 |  |  |  |  |  |
|                                                 |  |  |  |  |  |

The information that they see is deliberately restricted to avoid hacking attempts.

## Technical details

Go into Control Panel

| 🔾 💭 🗸 💷 🕨 Control Panel 🕨 Al  | Il Control Panel Items 🕨 |                                   | ✓ 4y Search Control Panel           |
|-------------------------------|--------------------------|-----------------------------------|-------------------------------------|
| Adjust your computer's settir | ngs                      |                                   | View by: Small icons 🔻              |
| 🏲 Action Center               | 💮 Administrative Tools   | 📑 AutoPlay                        | 🐌 Backup and Restore                |
| RitLocker Drive Encryption    | 🚆 Boot Camp              | 💶 Color Management                | 🛛 combit Mail Settings              |
| Credential Manager            | 🖶 Date and Time          | 😿 Default Programs                | 📑 Desktop Gadgets                   |
| 🚔 Device Manager              | devices and Printers     | 🛄 Display                         | Ease of Access Center               |
| 📕 Flash Player                | Folder Options           | 🗽 Fonts                           | 📳 Getting Started                   |
| 🔣 HomeGroup                   | 🛆 iCloud                 | 🔑 Indexing Options                | 🐑 Internet Options                  |
| Iomega Active Disk            | لھ Java                  | 🍩 Keyboard                        | Location and Other Sensors          |
| 🔼 MobileMe                    | I Mouse                  | 🕎 Network and Sharing Center      | 🛄 Notification Area Icons           |
| 🔐 odbc                        | 튫 Parental Controls      | Performance Information and Tools | Personalization                     |
| 📰 Phone and Modem             | Power Options            | Programs and Features             | 🙆 QuickTime                         |
| 🔊 Realtek HD Audio Manager    | 🥐 Recovery               | 🔊 Region and Language             | 🐻 RemoteApp and Desktop Connections |
| 击 Software Updates            | 🛒 Sound                  | Speech Recognition                | 🔞 Sync Center                       |
| 1💆 System                     | 🛄 Taskbar and Start Menu | Troubleshooting                   | & User Accounts                     |
| 📑 Windows CardSpace           | 🕍 Windows Defender       | 🔗 Windows Firewall                | 🥹 Windows Mobile Device Center      |
| Windows Update                |                          |                                   |                                     |

## Click on Administrative Tools

| In Lateration                                                                                            | a second finalities a                         |                    |          |      |  |  |  |
|----------------------------------------------------------------------------------------------------|-----------------------------------------------|--------------------|----------|------|--|--|--|
| 🕞 💮 🗟 🕨 Control Panel 🕨 All Control Panel Items 🕨 Administrative Tools 🔹 🗸 🖌 Search Administrative Tools |                                               |                    |          |      |  |  |  |
| Organize ▼ Burn Bill ▼                                                                                   |                                               |                    |          |      |  |  |  |
| ∠ 🛠 Favorites                                                                                            | Name                                          | Date modified      | Туре     | Size |  |  |  |
| Recently Changed                                                                                         | not component Services                        | 14/07/2009 5:46 AM | Shortcut | 2 KB |  |  |  |
| Tesktop                                                                                                  | 💭 Computer Management                         | 14/07/2009 5:41 AM | Shortcut | 2 KB |  |  |  |
| Downloads                                                                                                | Data Sources (ODBC)                           | 14/07/2009 5:41 AM | Shortcut | 2 KB |  |  |  |
| iCloud Photos                                                                                            | Event Viewer                                  | 14/07/2009 5:42 AM | Shortcut | 2 KB |  |  |  |
| 🔚 Recent Places                                                                                          | 😹 Internet Information Services (IIS) 6.0 Ma  | 01/08/2013 12:51   | Shortcut | 2 KB |  |  |  |
|                                                                                                    | 💦 Internet Information Services (IIS) Manager | 01/08/2013 12:51   | Shortcut | 2 KB |  |  |  |
| 🖉 🚑 Libraries                                                                                            | 🙈 iSCSI Initiator                             | 14/07/2009 5:41 AM | Shortcut | 2 KB |  |  |  |
| Documents                                                                                                | 🔁 Local Security Policy                       | 01/08/2013 12:51   | Shortcut | 2 KB |  |  |  |
| 🛛 👌 Music                                                                                                | Microsoft .NET Framework 1.1 Configura        | 01/08/2013 12:53   | Shortcut | 2 KB |  |  |  |
| Pictures                                                                                                 | Microsoft .NET Framework 1.1 Wizards          | 01/08/2013 12:53   | Shortcut | 2 KB |  |  |  |
| 🛛 🛃 Videos                                                                                               | Performance Monitor                           | 14/07/2009 5:41 AM | Shortcut | 2 KB |  |  |  |
|                                                                                                    | 🕞 Print Management                            | 01/08/2013 12:50   | Shortcut | 2 KB |  |  |  |
| 4 🖳 Computer                                                                                             | 😹 Services                                    | 14/07/2009 5:41 AM | Shortcut | 2 KB |  |  |  |
| 🛛 🚰 LOCAL_C (C:)                                                                                         | 🛃 System Configuration                        | 14/07/2009 5:41 AM | Shortcut | 2 KB |  |  |  |
| EXT_BACKUP (F:)                                                                                          | 🔝 Task Scheduler                              | 14/07/2009 5:42 AM | Shortcut | 2 KB |  |  |  |
| 🛛 🖵 Public (\\Mercury) (                                                                                 | 🔗 Windows Firewall with Advanced Security     | 14/07/2009 5:41 AM | Shortcut | 2 KB |  |  |  |
| My Web Sites on MS                                                                                       | Windows Memory Diagnostic                     | 14/07/2009 5:41 AM | Shortcut | 2 KB |  |  |  |
| 🛛 🎍 WD My Book World                                                                                     | 😹 Windows PowerShell Modules                  | 14/07/2009 5:52 AM | Shortcut | 3 KB |  |  |  |
| 🖻 🗣 Network                                                                                              |                                               |                    |          |      |  |  |  |
| 18 items                                                                                                 |                                               |                    |          |      |  |  |  |

| CHCK | on | Data | Sour | ces ( | UDD | C) |
|------|----|------|------|-------|-----|----|
|      |    |      |      |       |     |    |

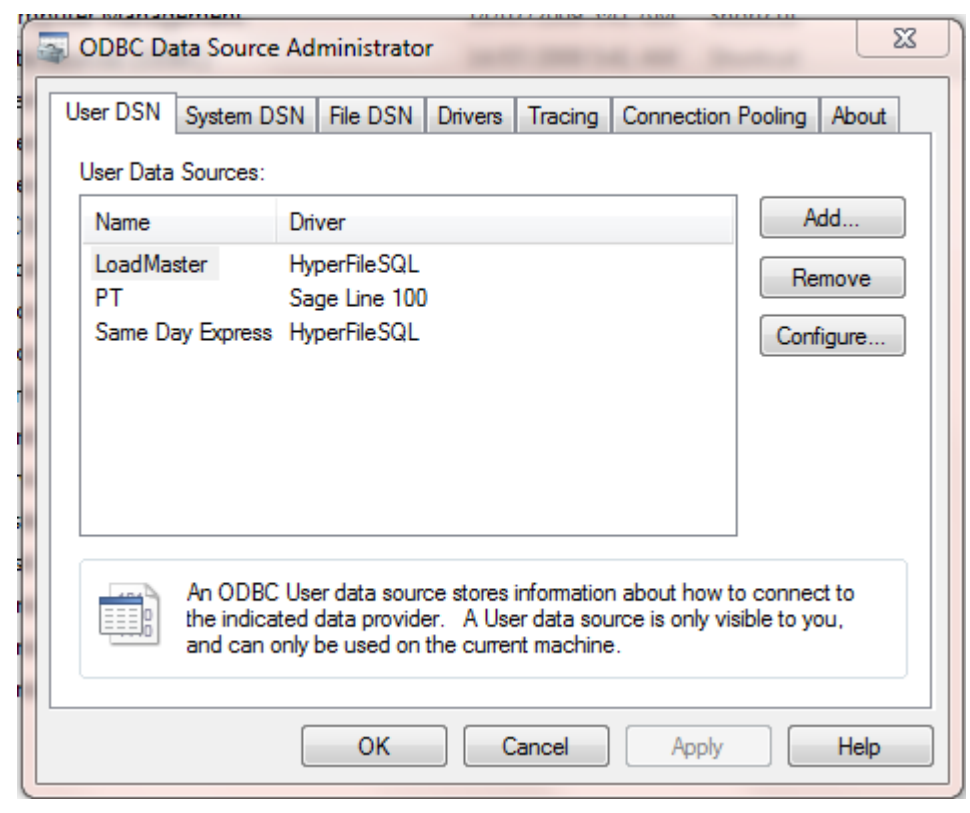

You will see items in here already. Click on System DSN. It may be empty.

| User DSN<br>System D | System DSN File DSN Drivers Tracing Cor                                                                                                    | nnection Pooling   About                              |
|----------------------|----------------------------------------------------------------------------------------------------|-------------------------------------------------------|
| Name                 | Driver                                                                                                    | Add                                                   |
| LM<br>SAME           | HyperFileSQL<br>HyperFileSQL                                                                                                    | Configure                                             |
|                      | An ODBC System data source stores information<br>the indicated data provider. A System data source<br>on this machine, including NT services. | about how to connect to<br>ce is visible to all users |

If empty click on Add. Choose HyperfileSQL. Then set up as below.

Note that the full name of the Analysis will be different. It should be in C:\Program Files\Loadmaster\ or similar. Just choose the file using [...] option. It is the only file with a .WDD extension.

The directory of files will be the data directory on your server. It will appear as the data directory within the local program.

| Configuring the HyperFileSQL data   | a source                                            |
|-------------------------------------|-----------------------------------------------------|
| Name of the ODBC data source (DSN   | I): LM                                              |
| Parameters of the HyperFileSQL data | abase                                               |
| Full name of the analysis(*.WDD):   | C:\MY PROJECTS\LOADMASTER\LOADMASTERANALYSIS.WD11\L |
| Perform integrity checks            | MAKE A NOTE OF THIS                                 |
| O HyperFileSQL Classic              |                                                     |
| Directory of the files:             | Q:\DEPOT20\                                         |
|                                     | MAKE A NOTE OF THIS                                 |
| HyperFileSQL Client/Server          |                                                     |
| Address of server:                  |                                                     |
| Port :                              |                                                     |
| Database:                           |                                                     |
| User name:                          |                                                     |
| Password:                           |                                                     |
|                                     |                                                     |
|                                     | OK Cancel                                           |

Check that the Analysis line does point to the .WDD file as expected.

Make a note of these values. It will be used later. Using my original example this would be Q:DEPOT20

In Control Panel go into the option of Programs and Features.

|                                                                               |                                                                                          |                                        |                |               |                  | x        |
|-------------------------------------------------------------------------------|------------------------------------------------------------------------------------------|----------------------------------------|----------------|---------------|------------------|----------|
| Control Panel 🕨                                                               | All Control Panel Items    Programs and Features                                         |                                        | <b>~</b> 🗙     | Search Progra | ams and Features | <b>P</b> |
| Control Panel Home<br>View installed updates<br>😵 Turn Windows features on or | Uninstall or change a program<br>To uninstall a program, select it from the list and the | en click Uninstall, Change, or Repair. |                |               |                  |          |
| off                                                                           | Organize 🔻                                                                               |                                        |                |               |                  | 0        |
|                                                                               | Name                                                                                     | Publisher                              | Installed On   | Size          | Version          | -        |
|                                                                               | INET Utilities                                                                           | Manufacturer                           | 01/08/2013     | 69.0 KB       | 128.0.0          | =        |
|                                                                               | 💶 Adobe AIR                                                                              | Adobe Systems Incorporated             | 01/08/2013     |               | 3.0.0.4080       |          |
|                                                                               | 🔤 Adobe Dreamweaver CS3                                                                  | Adobe Systems Incorporated             | 01/08/2013     | 858 MB        | 9.0              |          |
|                                                                               | Adobe ExtendScript Toolkit 2                                                             | Adobe Systems Incorporated             | 01/08/2013     | 16.4 MB       | 2.0.2            |          |
|                                                                               | Adobe Flash Player 11 ActiveX                                                            | Adobe Systems Incorporated             | 20/09/2013     | 6.00 MB       | 11.8.800.175     |          |
|                                                                               | 🖊 Adobe Flash Player 11 Plugin                                                           | Adobe Systems Incorporated             | 11/09/2013     | 6.00 MB       | 11.8.800.168     |          |
|                                                                               | 🝌 Adobe Reader X (10.1.8)                                                                | Adobe Systems Incorporated             | 16/09/2013     | 165 MB        | 10.1.8           |          |
|                                                                               | 🛃 Adobe SVG Viewer 3.0                                                                   | Adobe Systems, Inc.                    | 01/08/2013     |               | 3.0              |          |
|                                                                               | O Advanced SystemCare 6                                                                  | IObit                                  | 03/09/2013     | 71.4 MB       | 6.4              |          |
|                                                                               | AFPL Ghostscript 8.51                                                                    |                                        | 01/08/2013     |               |                  |          |
|                                                                               | AFPL Ghostscript Fonts                                                                   |                                        | 01/08/2013     |               |                  |          |
|                                                                               | Android SDK Tools                                                                        | Google Inc.                            | 07/08/2013     |               | 1.16             |          |
|                                                                               | 🕼 Apple Application Support                                                              | Apple Inc.                             | 21/05/2013     | 64.6 MB       | 2.3.4            |          |
|                                                                               | 🗇 Apple Mobile Device Support                                                            | Apple Inc.                             | 26/02/2013     | 24.6 MB       | 6.1.0.13         |          |
|                                                                               | 🔄 Apple Software Update                                                                  | Apple Inc.                             | 19/07/2011     | 2.38 MB       | 2.1.3.127        |          |
|                                                                               | Application Verifier                                                                     | Microsoft Corporation                  | 22/12/2009     | 24.4 MB       | 4.0.665          |          |
|                                                                               | Ashampoo Burning Studio 9.21                                                             | ashampoo GmbH & Co. KG                 | 23/03/2010     |               | 9.2.1            |          |
|                                                                               | Ashampoo MyAutoplay Menu 1.0.5                                                           | Ashampoo GmbH & Co. KG                 | 28/08/2012     |               | 3.1.1            |          |
|                                                                               | Ashampoo Photo Commander 7.21                                                            | ashampoo GmbH & Co. KG                 | 27/07/2009     |               | 7.2.1            |          |
|                                                                               | Elarc Advisor 8.1                                                                        |                                        | 01/08/2013     |               |                  | -        |
|                                                                               | Currently installed programs Total size: a<br>217 programs installed                     | 8.23 GB                                | 40 10 10 10 14 |               |                  |          |

Click on the option of Turn Windows features on or off. Go to Internet Information Services and open the option.

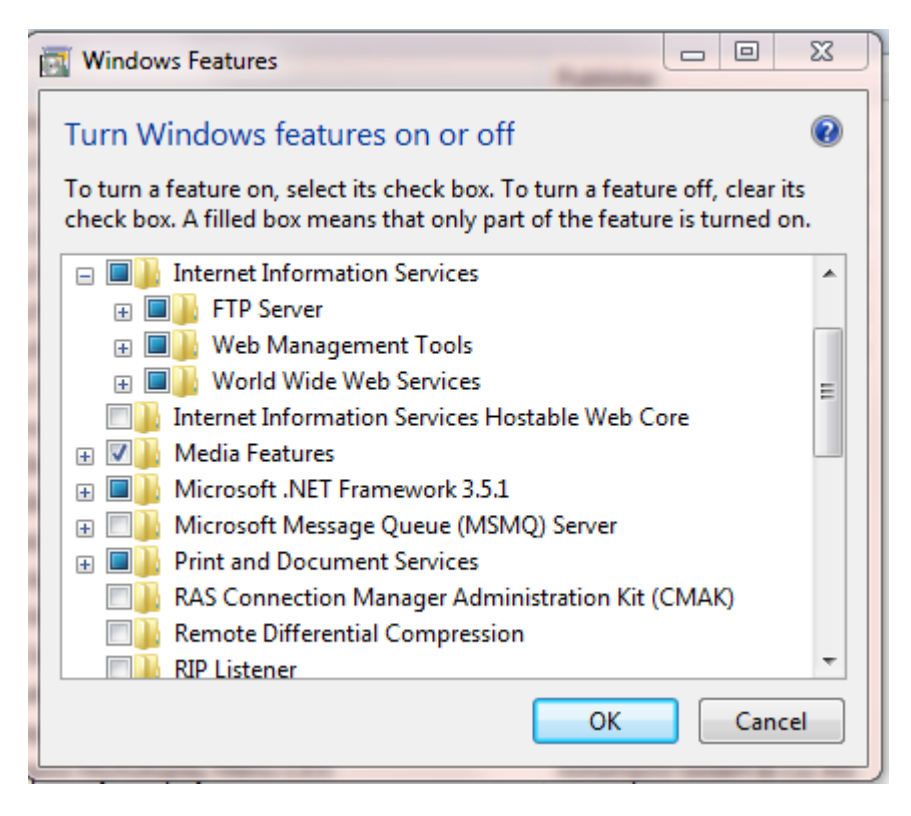

Click on the Management Tools sub-menu.

Turn these options ON.

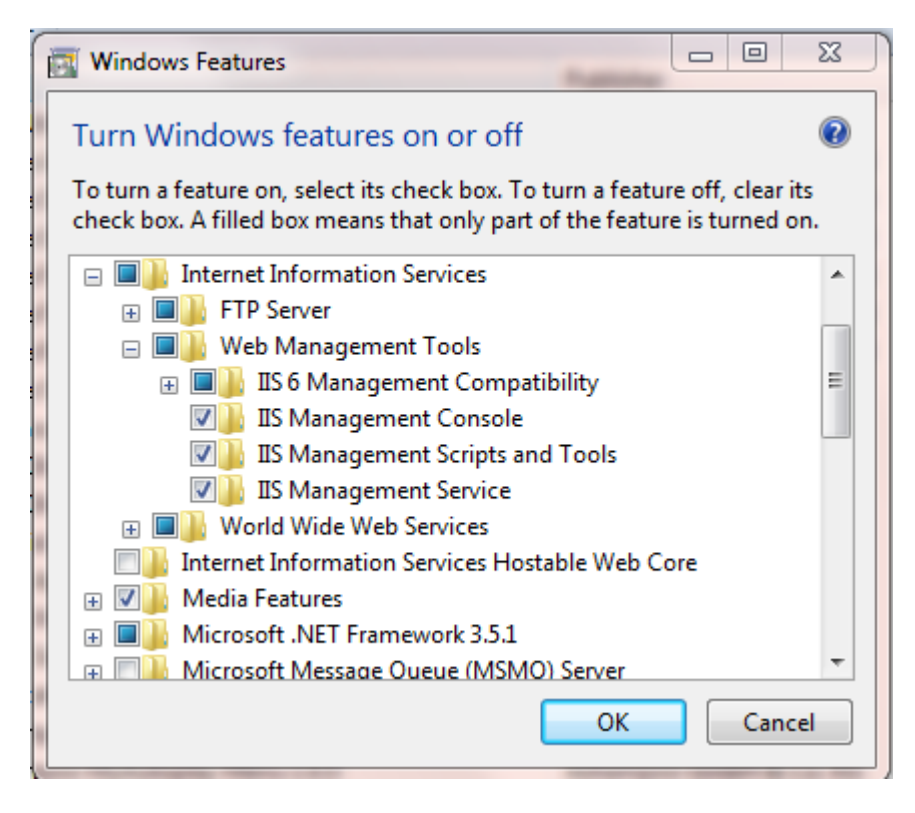

Then into the World Wide Web Services option.

| 💽 Windows Features 💷 🗉 Σ                                                                                                    | 3 |
|----------------------------------------------------------------------------------------------------|---|
| Turn Windows features on or off                                                                                                    | ? |
| To turn a feature on, select its check box. To turn a feature off, clear its check box. A filled box means that only part of the feature is turned on. |   |
| 🕀 🔳 🔒 FTP Server                                                                                                    | * |
| 🗉 🗉 📄 Web Management Tools                                                                                                    |   |
| 😑 🔲 📄 World Wide Web Services                                                                                                    |   |
| 🕢 🕀 🔳 Application Development Features                                                                                                    | Ξ |
| 🕀 🔳 📔 Common HTTP Features                                                                                                    |   |
| 🕀 🔳 📕 Health and Diagnostics                                                                                                    |   |
| 🕀 🔳 📔 Performance Features                                                                                                    |   |
| 🕀 🔳 📔 Security                                                                                                    |   |
| Internet Information Services Hostable Web Core                                                                                                    |   |
| 🕀 🗷 📔 Media Features                                                                                                    |   |
| ⊞ Incrosoft .NET Framework 3.5.1                                                                                                    |   |
| 🕞 🖃 Microsoft Message Oueue (MSMO) Server                                                                                                    | Ŧ |
| OK Cancel                                                                                                    |   |

Turn these features ON.

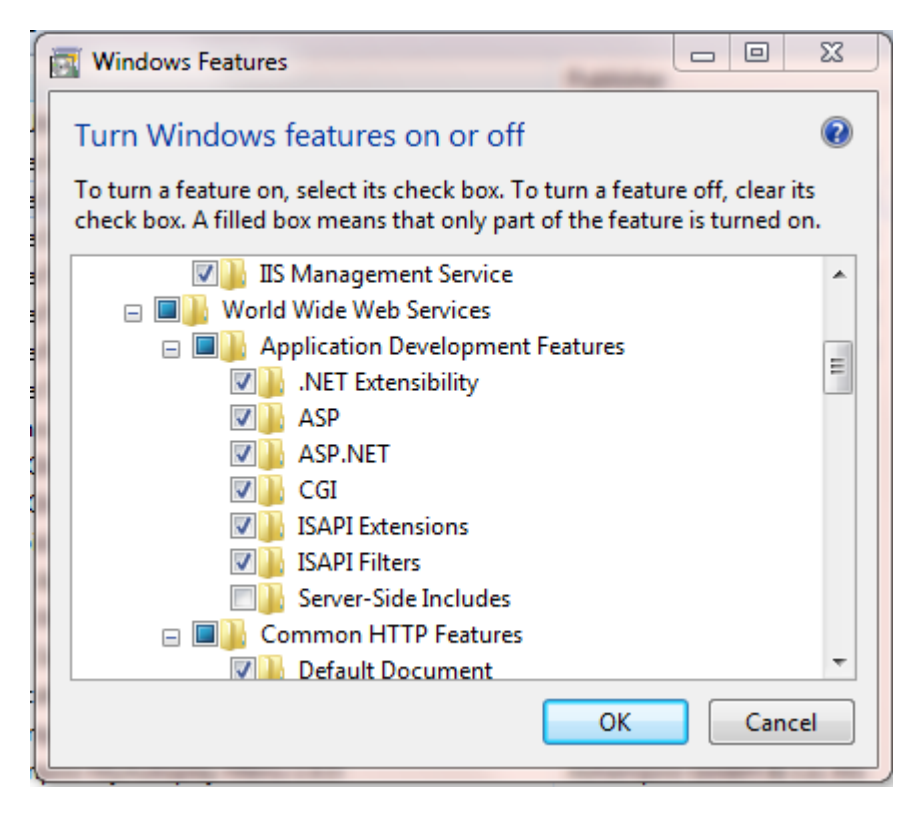

And these.

| ľ | Windows Features                                                                                                    | 23 |
|---|----------------------------------------------------------------------------------------------------|----|
|   | Turn Windows features on or off                                                                                                    | •  |
|   | To turn a feature on, select its check box. To turn a feature off, clear its<br>check box. A filled box means that only part of the feature is turned on | ;  |
|   |                                                                                                    | •  |
|   | 🕀 🔳 📗 Web Management Tools                                                                                                    |    |
|   | 🖃 🔲 📗 World Wide Web Services                                                                                                    |    |
|   | 🗉 🔲 🤚 Application Development Features                                                                                                    | =  |
|   | 🖃 🔲 📔 Common HTTP Features                                                                                                    |    |
|   | Default Document                                                                                                    |    |
|   | Directory Browsing                                                                                                    |    |
|   | HTTP Errors                                                                                                    |    |
|   | HTTP Redirection                                                                                                    |    |
|   | Static Content                                                                                                    |    |
|   | WebDAV Publishing                                                                                                    |    |
|   | 🕀 🔲 🐌 Health and Diagnostics                                                                                                    | -  |
|   | OK Cance                                                                                                    |    |

And these.

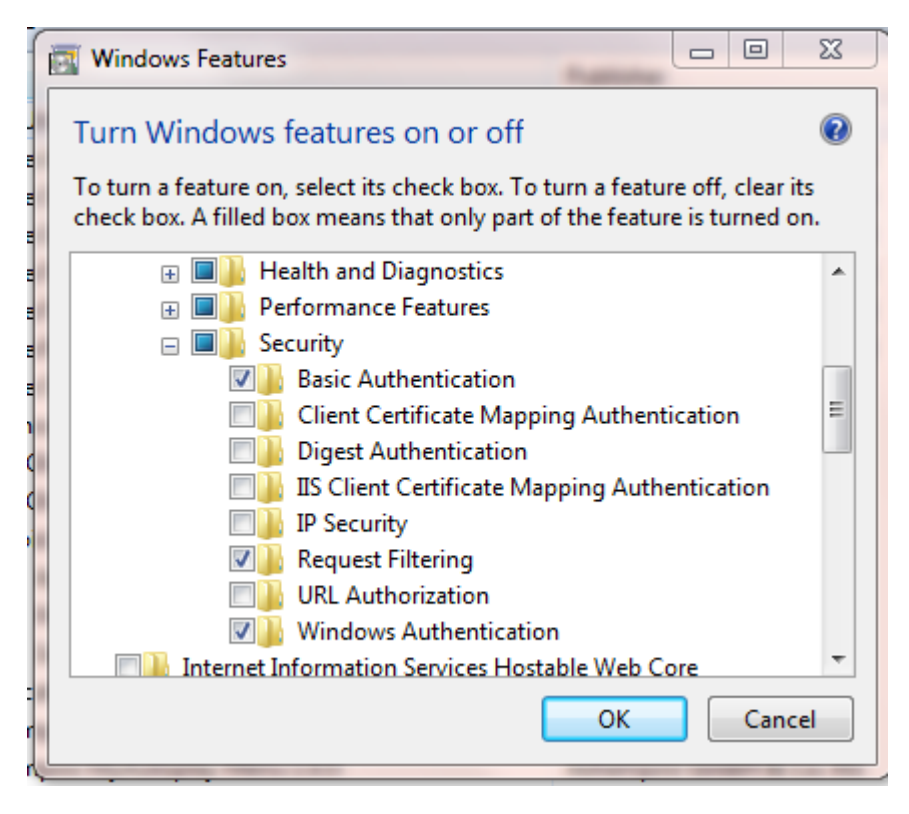

Save all.

Now go into Internet Explorer and type 127.0.0.1 on the address line. You should see this -

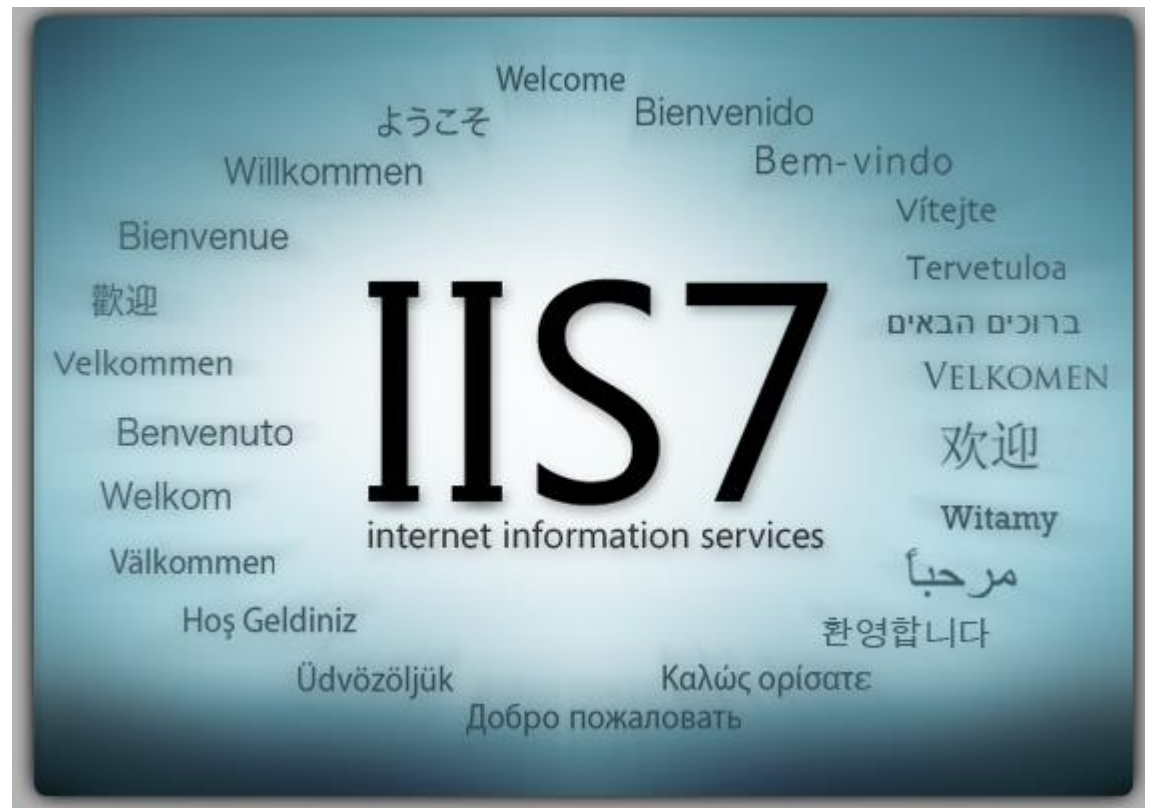

A working web server!

In Internet Explorer go to http://php.iis.net/

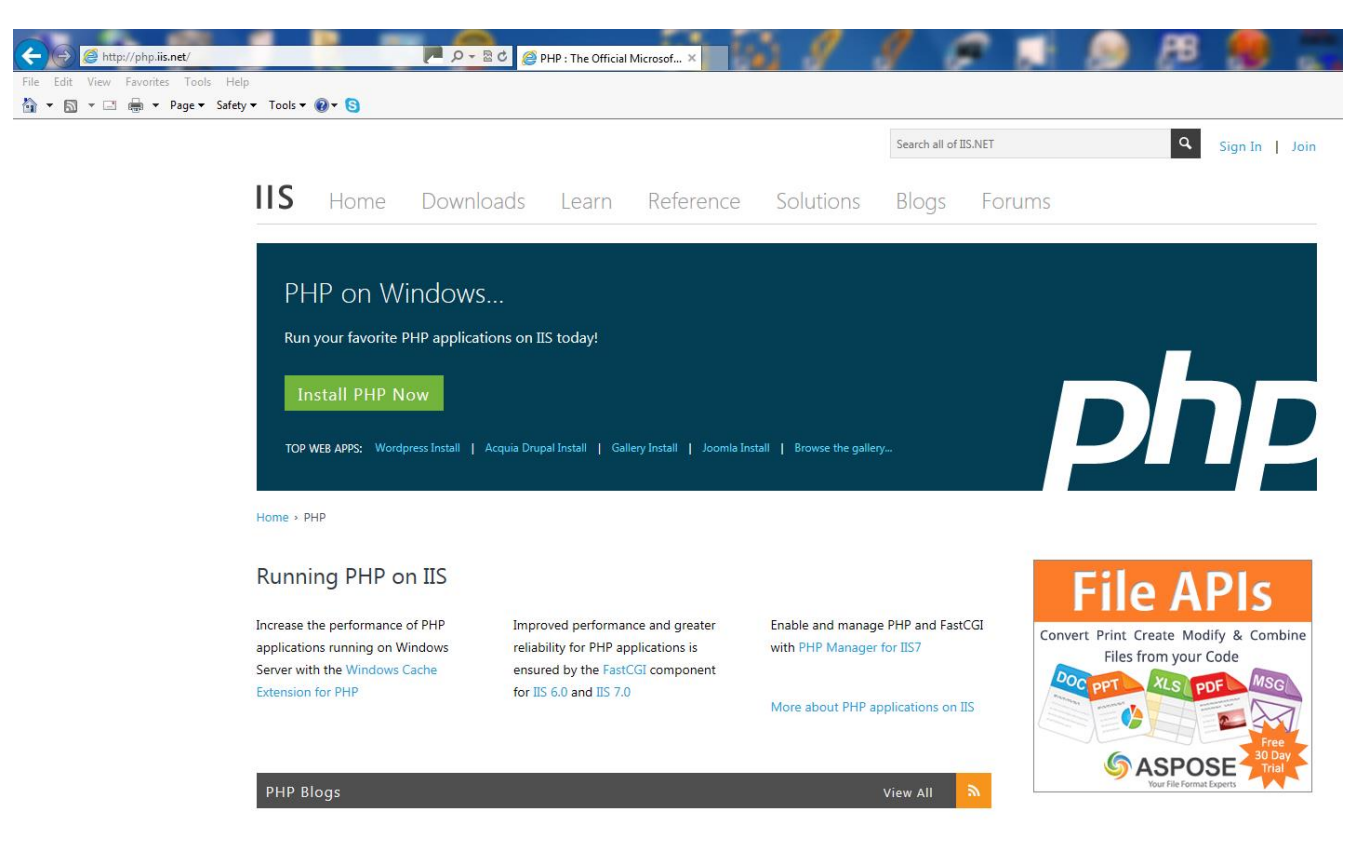

Click on the Install PHP Now button. Let this load. Go into Explorer and click on local disk C:

You should see something like this -

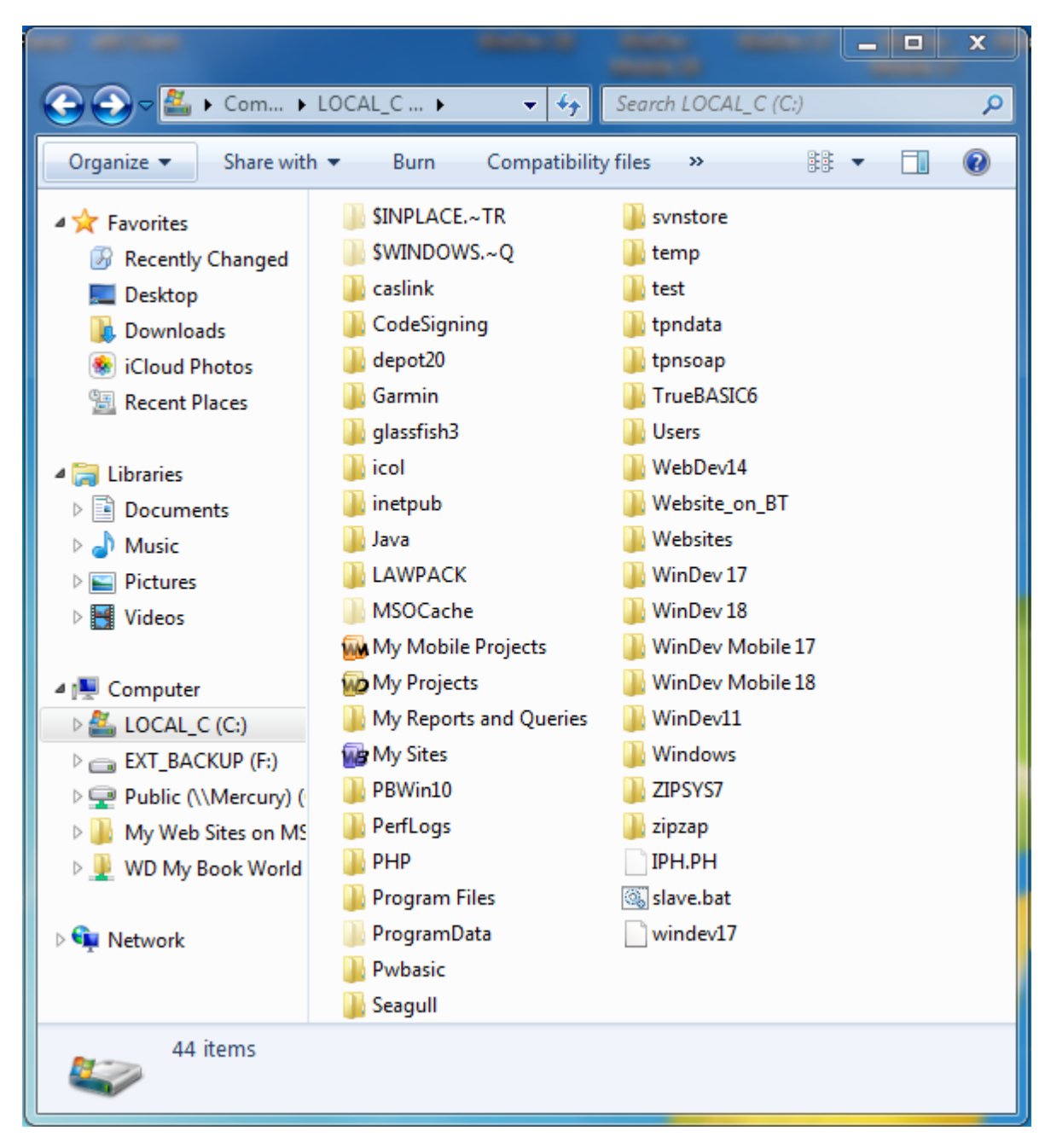

Click on Inetpub and then wwwroot

Copy the files we sent into this location.

This will be similar (but not the same) as this -

|                        | And the second second                  |                 | x       |
|------------------------|----------------------------------------|-----------------|---------|
| CONTRACTOR             | (C:) ▶ inetpub ▶ wwwroot ▶             | root            | P       |
| Organize 🔻 Include in  | library ▼ Share with ▼ Burn New folder | ·= • 🚺          | 0       |
| ☆ Favorites            | Name                                   | Date modified   | Item t  |
| Recently Changed       | 📔 aspnet client                        | 15/08/2008 9:51 | File fo |
| Tesktop                | DBQwikSite                             | 18/09/2013 3:33 | File fo |
| Downloads              | images                                 | 24/09/2013 12:2 | File fo |
| iCloud Photos          | 📔 sameday                              | 24/09/2013 5:11 | File fo |
| 🖳 Recent Places        | conentry.bak                           | 23/09/2013 5:20 | BAK F   |
|                        | tonentry.php                           | 24/09/2013 9:31 | PHPS    |
| 🥽 Libraries            | displaydata.bak                        | 24/09/2013 12:2 | BAK F   |
| Documents              | 🐻 displaydata.php                      | 24/09/2013 12:2 | PHP S   |
| J Music                | getdata.bak                            | 23/09/2013 4:19 | BAK F   |
| Pictures               | 🐻 getdata.php                          | 23/09/2013 4:22 | PHP S   |
| 🛃 Videos               | 🥭 iisstart.htm                         | 01/08/2013 10:3 | нтмі    |
|                        | 📄 incvar.bak                           | 24/09/2013 10:4 | BAK F   |
| 🖳 Computer             | 🐻 incvar.php                           | 24/09/2013 12:2 | PHP S   |
| 🚢 LOCAL_C (C:)         | 📋 incvar.txt                           | 23/09/2013 8:50 | Text [  |
| EXT_BACKUP (F:)        | 🐻 phpinfo.php                          | 08/08/2011 10:0 | PHP S   |
| 🖵 Public (\\Mercury) ( | wed_php_odbc.inc                       | 04/04/2002 6:45 | Inclue  |
| 📗 My Web Sites on MS   | 📄 welcome.png                          | 01/08/2013 10:3 | PNG I   |
| 🚆 WD My Book World     |                                        |                 |         |
|                        |                                        |                 |         |
| 🗣 Network              |                                        |                 |         |
|                        |                                        | 7               |         |
|                        | •                                      |                 | •       |
| 17 items               |                                        |                 |         |

Right-click incvar.php and open in Notepad (choose ALL FILES). You may need to run Notepad as ADMINISTRATOR if you cannot save the values.

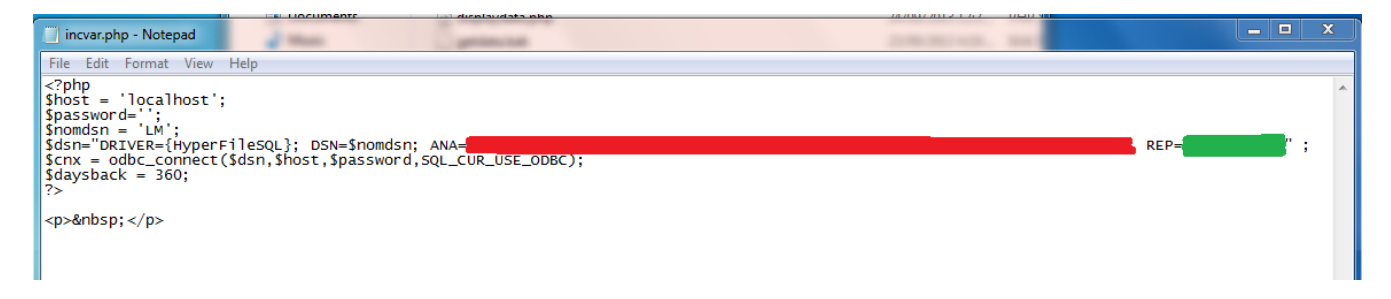

Amend the values shown in red and green to those from the ODBC connection.

| Configuring the HyperFileSQL data   | source                                              | 23   |
|-------------------------------------|-----------------------------------------------------|------|
| Name of the ODBC data source (DSN   | ): LM                                               |      |
| Parameters of the HyperFileSQL data | abase                                               |      |
| Full name of the analysis(*.WDD):   | C:\MY PROJECTS\LOADMASTER\LOADMASTERANALYSIS.WD11\L |      |
| Perform integrity checks            | MAKE A NOTE OF THIS                                 |      |
| O HyperFileSQL Classic              |                                                     |      |
| Directory of the files:             | Q:\DEPOT20\                                         |      |
|                                     | MAKE A NOTE OF THIS                                 |      |
| O HyperFileSQL Client/Server        |                                                     |      |
| Address of server:                  |                                                     |      |
| Port :                              |                                                     | ]    |
| Database:                           |                                                     |      |
| User name:                          |                                                     | ]    |
| Password:                           |                                                     |      |
|                                     |                                                     |      |
|                                     | OK Car                                              | icel |

Save.

*Note: If you are using a 'mapped' drive then you should use the URN rather than the mapped drive letter in the ODBC and the REP line in incvar.php* 

To explain further. Consider that I have a NAS drive \\IX2-200-TI8MYF\Backups which is mapped as a T: drive

In Directory of files in ODBC instead of T:\DEPOT20\ I now use the full URN of \\IX2-200-TI8MYF\Backups\DEPOT20 and very importantly in incvar.php instead of REP=T:\DEPOT20 I use REP=\\\\IX2-200-TI8MYF\Backups\DEPOT20

## Please note the four |||| and not 2 ||. This is because PHP considers || to be |.

Go into Internet Explorer and type 127.0.0.1/phpinfo.php on the address line. You should see a screen full of information and not an error.

In Loadmaster pick an account and go into setup/accounts. Go to the web tab. Enter a unique username and password.

Go into Internet Explorer and type 127.0.0.1/getdata.php and you should get a screen asking for a username and password. Enter those you created and click on the Access button. You should now see the data from your program.

To get this visible to the outside world you need -

1. either need a fixed IP address or a dynamically assigned address using something like dyndns (so you end up with something like mysite.dyndns.org that goes directly to the web server).

2. on your router fix the internal IP address of the web server e.g. 192.168.1.10

3. on your router allow inbound data on Port 80 to be redirect to the web server computer

4. on your external web site place a link for your customers to the web server

Web pages supplied -

getdata.php displaydata.php incvar.php phpinfo.php

For security we recommend that you have an index.htm page which jumps back to your external web site.